### Istruzioni per la compilazione del Questionario Immatricolati

Il questionario va compilato solo da chi si immatricola ad un Corso di Laurea Triennale o ad un Corso di Laurea Magistrale a Ciclo Unico. Se ci si sta immatricolando ad un Corso di Laurea Magistrale non tener conto della presente procedura.

Effettuare il login su ESSE3 inserendo le proprie credenziali.

Scegliere dal menu a destra "Segreteria" e selezionare "Accedi al questionario Immatricolati AlmaLaurea"

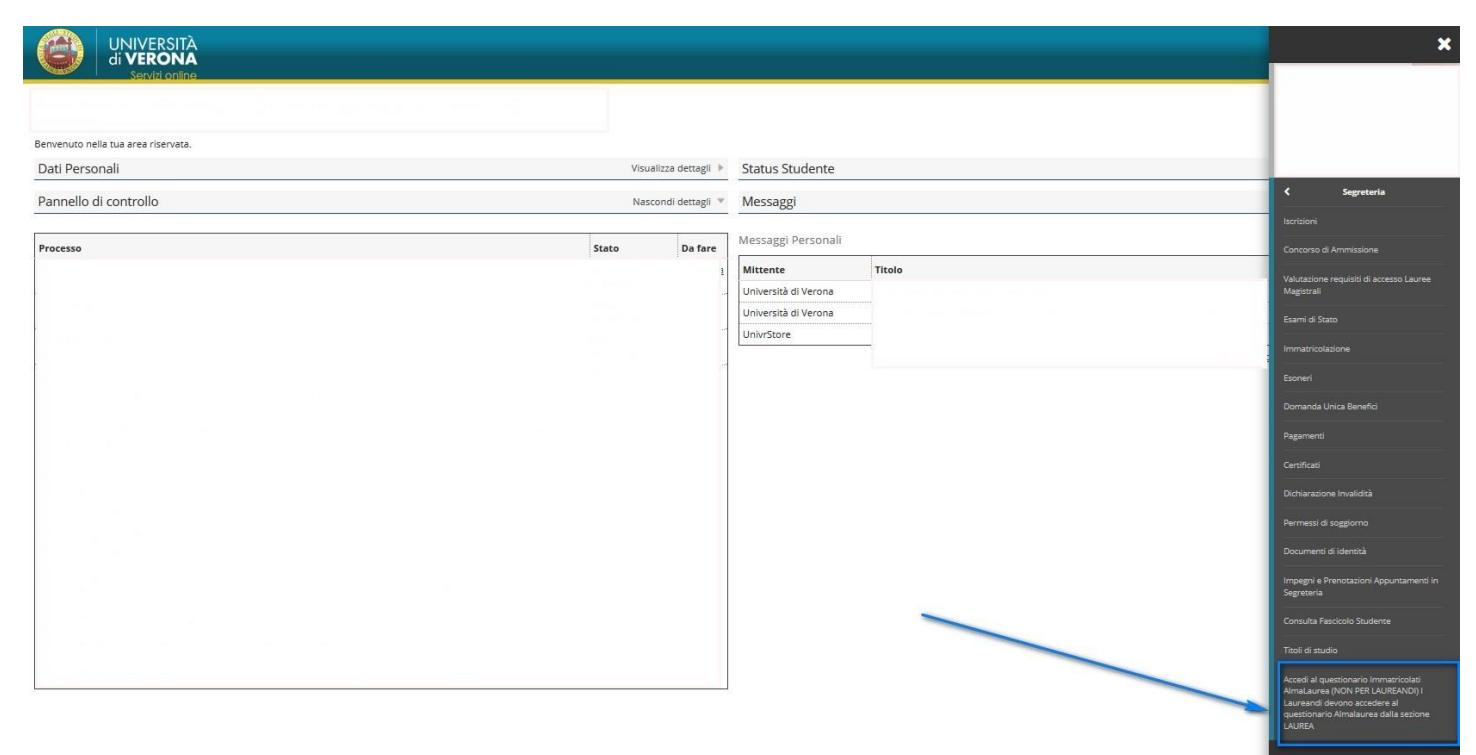

A questo punto si aprirà una nuova schermata. Cliccare su "Accedi al questionario Immatricolati AlmaLaurea"

| UNIVERSITÀ<br>di VERONA<br>servizi online                                                                                                    | MENU |
|----------------------------------------------------------------------------------------------------|------|
| AlmaLaurea questionario immatricolati<br>Informazioni relative ad AlmaLaurea.<br><u>AlmaLaurea è un servicio innovativo che rende disponibili on line i curricula dei laureati di numerose università italiane, ponendosi come punto di incontro fra Laureati, Università e Aziende.<br/>Accedi al questionario Immatricosti AmaLaurea</u> |      |
| Home                                                                                                    |      |
| Informative utilizer cooke   © CNICA                                                                                                    |      |

Si viene quindi indirizzati sul sito di Almalaurea dove vengono richiesti alcuni brevi passaggi prima di accedere al questionario Immatricolati. Questi passaggi sono da effettuarsi una sola volta e consentiranno di accedere ai servizi Almalaurea. Una volta registrato su Almalaurea potrai:

- visitare la <u>Vetrina dei Top Employer del Paese</u>, scoprire che figure professionali stanno cercando e, inviando il tuo cv, candidarti

- visitare la <u>Vetrina dei Career Day, Recruiting Day</u> più importanti del Paese e partecipare

- individuare gli annunci di lavoro più in linea al tuo profilo nella bacheca delle offerte di lavoro ed inviare il tuo cv

- aggiornare e tenere regolarmente aggiornato il tuo curriculum vitae AlmaLaurea

- decidere quali "alert" ricevere con proposte di lavoro in linea con il tuo profilo e le tue aspirazioni, con proposte di master, dottorati di ricerca e corsi specialistici universitari

Hai, inoltre, a disposizione un curriculum vitae tradotto automaticamente in inglese (le parti di testo libere sono da tradurre, in modo facoltativo, a cura dello studente) e già formulato come lo desidera chi cerca personale. Aggiornando il cv AlmaLaurea, aggiorni contemporaneamente anche il curriculum in formato Europass, già a tua disposizione in AlmaGO.

### 1) Conferma situazione studente

Selezionare Tipologia di utente = Studente (non iscritto all'ultimo anno di corso né fuori corso).

Indicare anno accademico previsto per la conclusione degli studi (3 anni per i corsi di studio triennali, 5/6 per i corsi di laurea magistrale a ciclo unico).

|                                                                       | Service State                                                                                                    | T as Phillip & organizing: Mount for                                                                                                    |                                                                                                  |
|-----------------------------------------------------------------------|----------------------------------------------------------------------------------------------------|----------------------------------------------------------------------------------------------------|--------------------------------------------------------------------------------------------------|
| A https://www3.almalaurea.it/cgi-bin/lau/re                           | gistrazione/certificata_check.pm                                                                                                    | 5 <b>≙</b> - Q                                                                                                    | 🛩 Test configurazione questi 💩 ALMALAUREA - Registr × 🛛 🎧 🚖 🔅                                    |
| <u>Eile M</u> odifica <u>V</u> isualizza Preferiti Strumenti <u>?</u> |                                                                                                    |                                                                                                    |                                                                                                  |
| 4                                                                     | tal 1994 Consorzio Interuniversitario<br>ALMALAUREA<br>n ponte fra Università e mondo del lavoro e delle professioni                                                                                                    |                                                                                                    |                                                                                                  |
|                                                                       | Registrazione: selezione del ti                                                                                                    | tolo di studio                                                                                                    |                                                                                                  |
|                                                                       | 1 dati anagrafici 2 titolo di studio 3 cons                                                                                                    | SENSO 4 RECAPITI E<br>PASSWORD                                                                                                    |                                                                                                  |
|                                                                       | (i campi contrassegnati con il simbolo 🛞 sono obbligatori)                                                                                                    |                                                                                                    |                                                                                                  |
|                                                                       | Ateneo/Istituzione                                                                                                    | Università di VERONA                                                                                                    |                                                                                                  |
|                                                                       | Anno di iscrizione al corso / Anno di Immatricolazione                                                                                                    | 2017/2018                                                                                                    |                                                                                                  |
|                                                                       | Titolo                                                                                                    | Laurea di primo livello (3 anni)                                                                                                    |                                                                                                  |
|                                                                       | Denominazione del corso                                                                                                    | FILOSOFIA                                                                                                    |                                                                                                  |
|                                                                       | Tipologia di utente 🏾 🏶                                                                                                    | Studente (non iscritto all'ultimo anno di corso nè fuori corso)     Prossimo al conseguimento del titolo (iscritto all'ultimo anno di cors corso)     Trata canazzuita (fuuenzi (finianzia)                                                                                                    | o o ori                                                                                          |
|                                                                       | Anno previsto per la conclusione degli studi                                                                                                    |                                                                                                    |                                                                                                  |
|                                                                       |                                                                                                    | ۲                                                                                                    |                                                                                                  |
|                                                                       | Consocio Interuniversitario AlmaLaurea, Iel. 051 5039/19051 5039/19- p. ju<br>Turtili servici discicati alle aziende vergoron effettuati da AlmaLaurea sri social<br>di ricerca e selezione del personale (percitta all'Abdo delle agenzie di lavoro sez<br>via provisioni a port. 38/15554 della 27/11/2013).<br>Causa tentativi utilizzo fraudottinto del nome AlmaLaurea, mediante posta elett<br>posta elettronica validi ed autorizzati sono quelli riportati su questo sito. | a 02120391202<br>à interamente controllata dal Consorcio AlmaLaurea, autorizzata dal Ministero del Lavo<br>IV - autorizzazione definitiva Prot. N. 0001543 del 2101/2008) e all'attività di intermed<br>tronica e nomi di dominio, si avverte che questo è l'unico sito web ufficiale di AlmaLaure | vo all'esercizio dell'attività<br>liazione (autorizzazione in<br>sa e che gli unici indirizzi di |

### 2) Conferma titolo di studio

Selezionare il Corso di Studi a cui ci si è immatricolati e cliccare su "Seleziona"

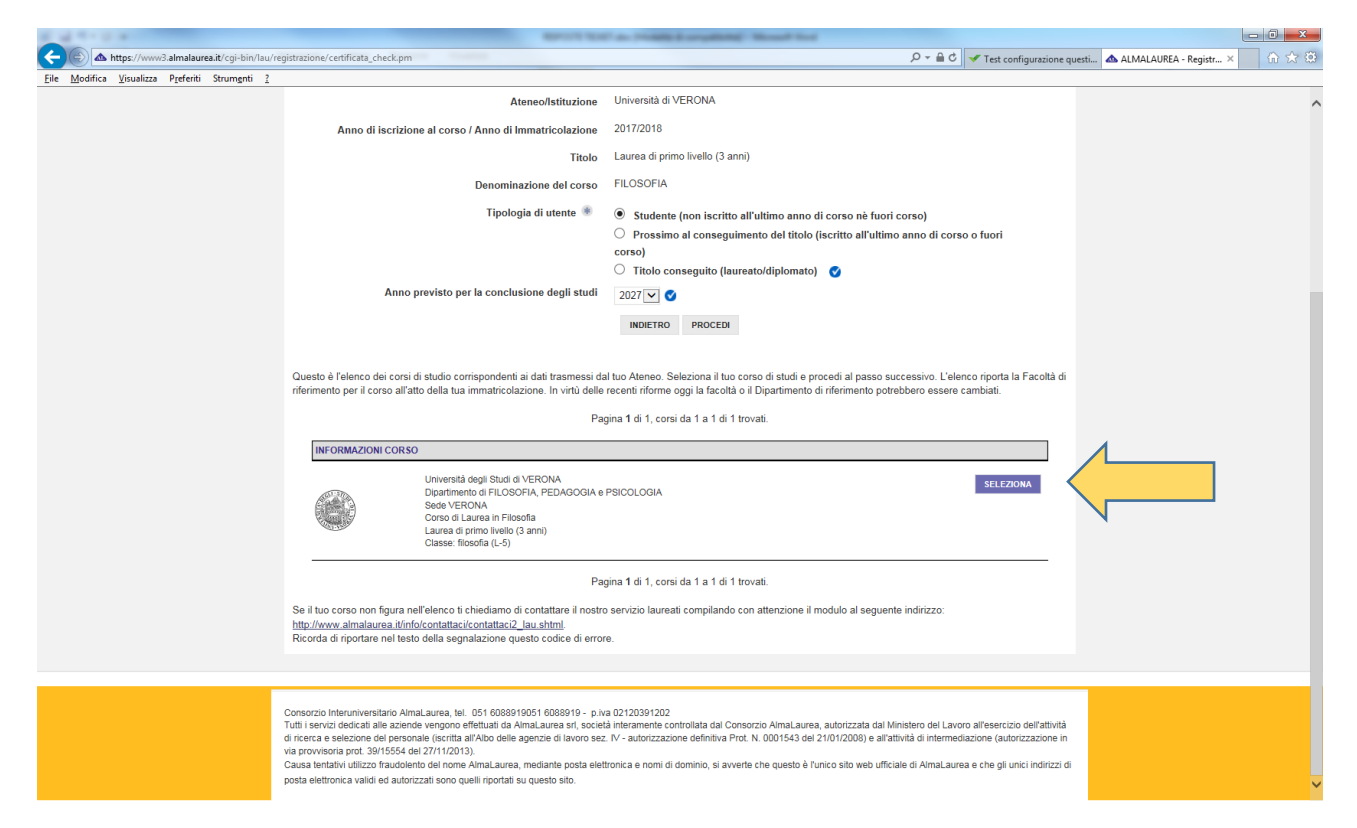

#### 3) Autorizza consensi

| A MARKET AND A                                 | BEICH TOP as Printed a registration from                                                                                                    |                                       |
|------------------------------------------------|----------------------------------------------------------------------------------------------------|---------------------------------------|
| A https://www3.almalaurea.it/cgi-bin/lau/re    | gistrazione/privacy_consent.pm 🔎 🗧 🖒 📝 Test configurazion                                                                                                    | e questi 🔺 ALMALAUREA - Registr 🗡 🔐 🔅 |
| File Modifica Visualizza Preferiti Strumenti ? |                                                                                                    |                                       |
|                                                | Registrazione: consenso al trattamento dei dati personali         1 DATIANAGRAFICI       2 TITOLO DI STUDIO         3 CONSENSO       4 PRASSWORD                                                                                                    | ^                                     |
|                                                | RIEPILOGO CORSO                                                                                                    |                                       |
|                                                | Università degli Studi di VERONA<br>Dipartimento di FILOSOFIA, PEDAGOGIA e PSICOLOGIA<br>Sede VERONA<br>FILOSOFIA<br>Laurea di primo livello (3 anni)<br>Classe: filosofia (L-5)                                                                                                    |                                       |
|                                                | Per poter procedere alla registrazione è necessario avere il tuo consenso al trattamento dei dati personali.<br>Il primo consenso è indispensabile: senza non possiamo nemmeno memorizzare i dati finora insenti.<br>Il secondo consenso è comunque molto importante perché ti consente di creare e pubblicare il tuo curriculum vitae nella banca dati Almalaurea. In qualunque momento<br>potral, comunque, decidere di non redeve visibile in tuo curriculum alle aziende utilizzando il pannello di configurazione dei servizi presente nel tuo Profilo AlmaGo.<br>Consenso accessario per procedere alla registrazione |                                       |
|                                                | Preso atto dell'informativa in conformità a quanto previsto dal Codice in materia di protezione dei dati personali. l'interessato consente che i dati raccolti in questa procedura<br>di registrazione siano trattati dal Consorzio AlmaLaurea al solo fine di erogare i servizi previsti per studenti e laureandi(compilazione dei questionari statistici richiesti dal<br>proprio Ateneo).                                                                                                    |                                       |
|                                                | acconsento                                                                                                    |                                       |
|                                                | O non acconsento                                                                                                    |                                       |
|                                                | Consenso necessario per la creazione e la pubblicazione del curriculum vitae                                                                                                    |                                       |
|                                                | Preso atto dell'informativa, in conformità a quanto previsto dal Codice in materia di protezione dei dati personali, l'interessato consente che i suoi dati anagrafici e curricolari<br>siano trattati dal Consorzio AlmaLaurea per le finalità di inserimento nel mondo del lavoro e di formazione professionale.                                                                                                    |                                       |
|                                                | acconsento                                                                                                    |                                       |
|                                                | O non acconsento PROCED                                                                                                    |                                       |
|                                                | Consorzio Interuniversitario AlmaLaurea, tel. 051 6068919051 6088919 - p./va 02120391202<br>Tutti servizi dedicali alle aziende vengono effettuati da AlmaLaurea sri, società interamente controllata dal Consorzio AlmaLaurea, autorizzata dal Ministero del Lavoro all'esercizio dell'attivit<br>di ricerca e selezione del personale (iscritta all'Albo delle agenzie di lavoro sez. IV - autorizzazione definitiva Prot. N. 0001543 del 2101/2008) e all'attività di intermediazione (autorizzazione                                                                                                    | tà<br>in                              |

# 4) Conferma recapiti

Verificare i dati proposti in automatico dal sistema e cliccare su "Procedi"

| A REAL PROPERTY AND A REAL PROPERTY AND A REAL |                                                                                                    | Review No. of Long Strength                                                                                                    | Completene Mount for                                 |                                                        |                                                              |
|----------------------------------------------------------------------------------------------------|----------------------------------------------------------------------------------------------------|----------------------------------------------------------------------------------------------------|------------------------------------------------------|--------------------------------------------------------|--------------------------------------------------------------|
| (C) (a https://www3.almalaurea.it/cgi-bin/lau/r                                                                                                    | egistrazione/certificata_s0.pm                                                                                                    |                                                                                                    |                                                      | 오 두 🔒 🖒 🗹 Test configurazione d                        | questi 📥 ALMALAUREA - Registr 🗙 🏠 🛣                          |
| <u>File M</u> odifica <u>V</u> isualizza P <u>r</u> eferiti Strum <u>e</u> nti <u>2</u>                                                                                                    |                                                                                                    |                                                                                                    |                                                      |                                                        |                                                              |
|                                                                                                    |                                                                                                    |                                                                                                    |                                                      |                                                        | ^                                                            |
|                                                                                                    | Registrazione: inserime                                                                                                    | ento dei reca                                                                                                    | piti                                                 |                                                        |                                                              |
|                                                                                                    |                                                                                                    |                                                                                                    | A DECADINE                                           |                                                        |                                                              |
|                                                                                                    | 1 DATTANAGRAFICI 2 TITOLO DI STUDI                                                                                                    | 3 CONSENSO                                                                                                    | 4 PASSWORD                                           |                                                        |                                                              |
|                                                                                                    |                                                                                                    |                                                                                                    |                                                      |                                                        |                                                              |
|                                                                                                    | RIEPILOGO CORSO                                                                                                    |                                                                                                    |                                                      |                                                        |                                                              |
|                                                                                                    | Università degli Studi di VERONA                                                                                                    |                                                                                                    |                                                      |                                                        |                                                              |
|                                                                                                    | Dipartimento di FILOSOFIA, PEDA                                                                                                    | GOGIA e PSICOLOGIA                                                                                                    |                                                      |                                                        |                                                              |
|                                                                                                    | FILOSOFIA                                                                                                    |                                                                                                    |                                                      |                                                        |                                                              |
|                                                                                                    | Laurea di primo livello (3 anni) (3 anni) (3 ann | nni)                                                                                                    |                                                      |                                                        |                                                              |
|                                                                                                    | olusse. mosoliu (E s)                                                                                                    |                                                                                                    |                                                      |                                                        |                                                              |
|                                                                                                    | Ti chiediamo altre informazioni necessarie per comp                                                                                                    | letare lo "scheletro" essenzia                                                                                                    | ale del tuo curriculum vitae.                        |                                                        |                                                              |
|                                                                                                    | Dopo aver completato la registrazione potrai arricch<br>informatiche                                                                                                    | re il curriculum vitae con eve                                                                                                    | entuali altri titoli di studio ed altre              | informazioni fondamentali (conoscenze linguistiche e   |                                                              |
|                                                                                                    | Continua a fare riferimento al titolo di studio che hai                                                                                                    | selezionato.                                                                                                    |                                                      |                                                        |                                                              |
|                                                                                                    |                                                                                                    |                                                                                                    |                                                      |                                                        |                                                              |
|                                                                                                    | (i campi contrassegnati con il simbolo 🛞 sono obbligato                                                                                                    | n)                                                                                                    |                                                      |                                                        |                                                              |
|                                                                                                    |                                                                                                    |                                                                                                    |                                                      |                                                        |                                                              |
|                                                                                                    | INFORMAZIONI TITOLO                                                                                                    |                                                                                                    |                                                      |                                                        |                                                              |
|                                                                                                    |                                                                                                    |                                                                                                    |                                                      |                                                        |                                                              |
|                                                                                                    | Matric                                                                                                    | ola VR418878                                                                                                    |                                                      |                                                        |                                                              |
|                                                                                                    | Anno a cui sei iscri                                                                                                    | tto 1                                                                                                    |                                                      |                                                        |                                                              |
|                                                                                                    |                                                                                                    |                                                                                                    |                                                      |                                                        |                                                              |
|                                                                                                    |                                                                                                    |                                                                                                    |                                                      |                                                        |                                                              |
|                                                                                                    | RESIDENZA                                                                                                    |                                                                                                    |                                                      |                                                        |                                                              |
|                                                                                                    |                                                                                                    |                                                                                                    |                                                      |                                                        |                                                              |
|                                                                                                    | Sta                                                                                                    | ITALIA                                                                                                    | •                                                    |                                                        |                                                              |
|                                                                                                    | Provin                                                                                                    | cia VERONA                                                                                                    | ♥ ❀                                                  |                                                        |                                                              |
|                                                                                                    | Comu                                                                                                    | ne VERONA                                                                                                    | •                                                    |                                                        |                                                              |
|                                                                                                    | Indiria                                                                                                    | ZO VIA FIUME 1                                                                                                    |                                                      |                                                        |                                                              |
|                                                                                                    |                                                                                                    | AD 27425                                                                                                    |                                                      |                                                        |                                                              |
|                                                                                                    |                                                                                                    | AP 37135                                                                                                    |                                                      |                                                        | ~                                                            |
|                                                                                                    | DOMICILIO (COMDILADE SOLO SE DIVEDSO DAL                                                                                                    | A DECIDENZAL                                                                                                    |                                                      |                                                        |                                                              |
|                                                                                                    |                                                                                                    |                                                                                                    |                                                      |                                                        |                                                              |
| 1 4 1 - 0 A                                                                                                    |                                                                                                    | COLUMN AL PROPERTY                                                                                                    | Complete Next Inc.                                   |                                                        | _ 0 <u>×</u>                                                 |
| د الله الله://www3.almalaurea.it/cgi-bin/lau/r                                                                                                    | sgistrazione/certificata_s0.pm                                                                                                    | article an prime                                                                                                    | Longitude Month for                                  | ・ P マ 畠 C 🛛 🛩 Test configurazione c                    | questi 🛆 ALMALAUREA - Registr X 🕺 🏠 🛠 🕄                      |
| Image: Strate Strate                         | sgistrazione/certificata_s0.pm                                                                                                    | and the subset                                                                                                    | Longitud Manuf La                                    | D ~ 🔒 C 🛛 ✔ Test configurazione c                      | uuesti 🛦 ALMALAUREA - Registr X 🔒 🏠 🔅                        |
| File Modifica Visualizza Preferiti Strumenti ?                                                                                                    | rgistrazione/certificata_s0.pm<br>Sb                                                                                                    | ato ITALIA                                                                                                    |                                                      | D - â C ✓ Test configurazione d                        | uesti 🛆 ALMALAUREA - Registr × 📃 🏠 🔅 🖸                       |
| File Modifica Visualizza Preferiti Strumenti ?                                                                                                    | rgistrazione/certificata_s0.pm<br>St<br>Provin                                                                                                    | ato ITALIA<br>cia VERONA                                                                                                    | ¥<br>*                                               | ନ କ 🖻 ୯ 🛛 🛩 Test configurazione c                      | uesti 🛆 ALMALAUREA - Registr 🗙 📄 🏠 🔅                         |
| File Modifica Visualizza Preferiti Strumenti ?                                                                                                    | rgistrazione/certificata_s0.pm<br>Sti<br>Provin<br>Comu                                                                                                    | nto ITALIA<br>cia VERONA<br>ne VERONA                                                                                                    | V *                                                  | D + a C ✓ Test configurazione o                        | uestL. 🛆 ALMALAUREA - Registr X 🕺 🏠 🏠                        |
| E Modifica Visualizza Preferiti Strumenti ?                                                                                                    | rgistrazione/certificata_s0.pm<br>Sti<br>Provin<br>Comu                                                                                                    | tto ITALIA<br>cia VERONA<br>ne VERONA                                                                                                    | ¥ *                                                  | P + 🔒 C 🛛 🛩 Test configurazione d                      | uest 🗴 ALMALAUREA - Registr X 🕺 n 😒 0                        |
| Ele Modifica Visualiza Preferiti Strumenti ?                                                                                                    | rgistrazione/certificata_s0.pm<br>St<br>Provin<br>Comu<br>Indiriz                                                                                                    | nto ITALIA<br>cia VERONA<br>ne VERONA<br>zo VIA FIUME 1                                                                                                    | × *<br>V *<br>V *                                    | タ ~ ≜ C   ♥ Test configuratione c                      | uest 💩 ALMALAUREA - Registr × 🚺 🏠 🔅                          |
| Eie Modifica Visualiza Preferiti Strumenti ?                                                                                                    | rgistrazione/certificata_s0.pm<br>St<br>Provin<br>Comu<br>Indirit<br>C                                                                                                    | to ITALIA<br>VERONA<br>vERONA<br>vVA FIUME 1<br>AP 37135                                                                                                    | ×<br>×<br>×<br>×                                     | ව - ම එ 🛛 🛩 Test configurazione c                      | uesti ▲ ALMALAUREA - Registr × ① ☆ ③                         |
| ★ http://www3almalaures.ik/cgi-Bin/Itu/r<br>File Modifica Visualiza Preferiti Strumenti ?                                                                                                    | rgistrazione/certificata_s0.pm<br>St<br>Provin<br>Comu<br>Indirit<br>C<br>DOMICILIO (COMPILARE SOLO SE DIVERSO DAL                                                                                                    | ato ITALIA<br>VERONA<br>Ne VERONA<br>zo VIA FIUME 1<br>AP 37135<br>LA RESIDENZA)                                                                                                    | V *<br>V *<br>X *                                    | ව - ම ඊ 🖌 🛩 Test configurazione c                      | uesti ▲ ALMALAUREA - Registr × 6 🔅 🔅                         |
| File Modifica Visualizza Preferiti Strumenti ?                                                                                                    | rgistrasione/certificata_s0.pm<br>Su<br>Provin<br>Comu<br>Indirita<br>DOMICILIO (COMPILARE SOLO SE DIVERSO DAL                                                                                                    | ato ITALIA<br>VERONA<br>ne VERONA<br>zo VIA FIUME 1<br>AP 37135<br>LA RESIDENZA)                                                                                                    | V *<br>V *<br>V *                                    | ළ - ම ඊ 🖌 ✓ Test configurazione o                      | uesti 🛆 ALMALAUREA - Registr X 🕜 🔅 🔅                         |
| File Modifica Visualizza Preferiti Strumenti ?                                                                                                    | rgistrazione/certificiata_00.pm<br>Sta<br>Provin<br>Comu<br>Inditiz<br>DOMICILIO (COMPILARE SOLO SE DIVERSO DAL<br>Sta                                                                                                    | NIO ITALIA<br>Cia VERONA<br>ne VERONA<br>zo VIA FIUME 1<br>AP 37135<br>LA RESIDENZA)<br>NIO ITALIA                                                                                                    | V *<br>V *<br>X                                      | ළ - 🔒 ඊ 🛛 🛩 Test configurazione o                      | uest 🛆 ALMALAUREA - Registr X 🗈 n 😒                          |
| E Modifica Visualizza Preferiti Strumenti ?                                                                                                    | rgistrazione/certificata_00.pm<br>St<br>Provin<br>Comu<br>Indiriz<br>DOMICILIO (COMPILARE SOLO SE DIVERSO DAL<br>St<br>Provin                                                                                                    | tto ITALIA<br>cia VERONA<br>ne VERONA<br>zo VIA FIUME 1<br>AP 37135<br>LA RESIDENZA)<br>tto ITALIA<br>VERONA                                                                                                    | ×<br>×<br>×<br>×                                     | ා ද ම එ 🗹 🛩 Test configurazione o                      | uest 🛆 ALMALAUREA - Registr X 🗈 🖈 🔅                          |
| Ele Modifica Visualizza Preferiti Strumenti ?                                                                                                    | rgistrazione/certificata_s0.pm<br>Sti<br>Provin<br>Comu<br>Indiriz<br>DOMICILIO (COMPILARE SOLO SE DIVERSO DAL<br>Sti<br>Provin<br>Comu                                                                                                    | to ITALIA<br>cia VERONA<br>ne VERONA<br>zo VIA FIUME 1<br>AP 37135<br>LA RESIDENZA)<br>to ITALIA<br>VERONA<br>ne VERONA                                                                                                    | ×<br>×<br>×<br>×                                     | ව - ම එ 🖌 ▼ Test configurazione o                      | uest 🛆 ALMALAUREA - Registr X 🗈 🗘 🗘                          |
| Ele Modifica Visualiza Preferiti Strumenti ?                                                                                                    | rgistrazione/certificata_s0.pm<br>St<br>Provin<br>Comu<br>Indiria<br>DOMICILIO (COMPILARE SOLO SE DIVERSO DAL<br>St<br>Provin<br>Comu                                                                                                    | to ITALIA<br>verona<br>verona<br>voltariume i<br>AP 37135<br>LA RESIDENZA)<br>to ITALIA<br>cia verona<br>ne verona                                                                                                    |                                                      | ා ද ම  ී                                               | uesti ▲ ALMALAUREA - Registr × û û û û                       |
| E Modfica Visualiza Preferiti Strumenti ?                                                                                                    | rgistrazione/certificata_s0.pm<br>Sti<br>Comu<br>Indiri<br>DOMICILIO (COMPILARE SOLO SE DIVERSO DAL<br>Sti<br>Provin<br>Comu<br>Indirit                                                                                                    | ato ITALIA<br>VERONA<br>veRONA<br>veRONA<br>veRONA<br>variatione<br>veRONA<br>table<br>veRONA<br>veRONA<br>veRONA<br>veRONA<br>veRONA<br>veRONA<br>veRONA<br>veRONA                                                                                                    | V *<br>V *<br>*<br>V *                               | ୍ ନ ବ 🔒 ୯ 🛛 🛩 Test configurazione c                    | yuesti ▲ ALMALAUREA - Registr ×                              |
| E http://www3.almalaurea.it/cgi-biiv/lau/<br>File Modifica Visualiza Preferiti Strumenti ?                                                                                                    | rgistrazione/certificiat_u0.pm<br>Sta<br>Provin<br>Comu<br>Indirit<br>DOMICILIO (COMPILARE SOLO SE DIVERSO DAL<br>Sta<br>Provin<br>Comu<br>Indirit<br>Comu                                                                                                    | NIO ITALIA<br>Cia VERONA<br>ne VERONA<br>zo VIA FIUME 1<br>AP 37135<br>LA RESIDENZA)<br>NIO ITALIA<br>Cia VERONA<br>ne VERONA<br>zo VIA FIUME 1<br>AP 37135                                                                                                    |                                                      | ୍ ନ କି ୯ 🖌 🕶 Test configurazione o                     | uest 🛆 ALMALAUREA - Registr X 🗈 🖈                            |
| € € http://www3.almalaurea.it/cgl-bin/ltu/<br>File Modifica Visualiza Preferiti Strumenti ?                                                                                                    | rgistrazione/certificata_00.pm<br>Sta<br>Provin<br>Comu<br>Indirit<br>DOMICILIO (COMPILARE SOLO SE DIVERSO DAL<br>Sta<br>Provin<br>Comu<br>Indirit<br>C<br>RECAPITI (SPECIFICARE ALMENO UN RECAPITO                                                                                                    | tto IITALIA<br>cia VERONA<br>ne VERONA<br>zo VIA FIUME 1<br>AP 37135<br>LA RESIDENZA)<br>tto IITALIA<br>cia VERONA<br>ne VERONA<br>zo VIA FIUME 1<br>AP 37135<br>TELEFONICO)                                                                                                    | V *<br>V *<br>*<br>V<br>V<br>V                       | ୍ ନ ବ 🗟 ୯ 🛛 🛩 Test configurazione c                    | uest 🛆 ALMALAUREA - Registr X 🗈 🖈 🔅                          |
| ★ http://www3.almalaurea.it/cgl-bin/ltu/<br>File Modifica Visualizza Preferiti Strumenti ?                                                                                                    | rgistrazione/certificata_00.pm<br>St<br>Provin<br>Comu<br>Indiriz<br>DOMICILIO (COMPILARE SOLO SE DIVERSO DAL<br>St<br>Provin<br>Comu<br>Indiriz<br>C<br>RECAPITI (SPECIFICARE ALMENO UN RECAPITO                                                                                                    | tto ITALIA<br>Cia VERONA<br>re VERONA<br>zo VIA FIUME 1<br>AP 37135<br>LA RESIDENZA)<br>tto ITALIA<br>VERONA<br>vERONA<br>vERONA<br>VIA FIUME 1<br>AP 37135<br>TELEFONICO)                                                                                                    | V *<br>V *<br>*<br>V                                 | P - â C ✓ Test configurazione o                        | Luestin da ALMALAUREA - Registrin X                          |
| E http://www3almalaurea.it/cgi-bin/tbu/                                                                                                    | rgistrazione/certificata_s0.pm<br>Sti<br>Provin<br>Comu<br>Indiriz<br>DOMICILIO (COMPILARE SOLO SE DIVERSO DAL<br>Sti<br>Provin<br>Comu<br>Indiriz<br>C<br>RECAPITI (SPECIFICARE ALMENO UN RECAPITO<br>Pref. e numero di Telefo                                                                                                    | nto ITALIA<br>cia VERONA<br>ne VERONA<br>zo VIA FIUME 1<br>AP 37135<br>LA RESIDENZA)<br>ato ITALIA<br>VERONA<br>ne VERONA<br>zo VIA FIUME 1<br>AP 37135<br>TELEFONICO)                                                                                                    |                                                      | P - @ C   ♥ Test configurazione o                      | uesti 🕼 ALMALAUREA - Registr X 🗈 n <table-cell></table-cell> |
| ★ https://www3.almalaurea.it/cgi-biiv/lau/<br>File Modifica Visualiza Preferiki Strumenti ?                                                                                                    | rgistrazione/certificata_s0.pm St Provin Comu Indiria DOMICILIO (COMPILARE SOLO SE DIVERSO DAL St Provin Comu Indiria C RECAPITI (SPECIFICARE ALMENO UN RECAPITO Pref. e numero di Telefo Numero di Cellul                                                                                                    | to ITALIA<br>vERONA<br>vERONA<br>zo VIA FIUME 1<br>AP 37135<br>LA RESIDENZA)<br>to ITALIA<br>cia VERONA<br>iveRONA<br>zo VIA FIUME 1<br>AP 37135<br>TELEFONICO)<br>no<br>+39 33312365478                                                                                                    |                                                      | P - â C v Test configurazione o                        | uesti 🕼 ALMALAUREA - Registr X 🗈 🕅 🔅                         |
| Nodifica Visualizza Preferiti Strumenti ?                                                                                                    | rgistrazione/certificata_s0.pm<br>Sta<br>Provin<br>Comu<br>Indirit<br>DOMICILIO (COMPILARE SOLO SE DIVERSO DAL<br>Sta<br>Provin<br>Comu<br>Indirit<br>C<br>RECAPITI (SPECIFICARE ALMENO UN RECAPITO<br>Pref. e numero di Telefo<br>Numero di Celluli<br>EMAII                                                                                                    | NIO ITALIA<br>CIA VERONA<br>NE VERONA<br>ZO VIA FIUME 1<br>AP 37135<br>LA RESIDENZA)<br>NIO ITALIA<br>CIA VERONA<br>NE VERONA<br>NE VERONA<br>ZO VIA FIUME 1<br>AP 37135<br>TELEFONICO)<br>NO<br>NO<br>NO<br>NO<br>NO<br>NO<br>NO<br>NO<br>NO<br>NO                                                                                                    | V *<br>V *<br>V *<br>V *                             | P - â C v Test configurazione o                        | Juesti & ALMALAUREA - Registr X                              |
| Netto://www3.almalaurea.it/cgl-bitv/lau/<br>File Modifica Visualiza Preferità Strumenti ?                                                                                                    | rgistrazione/certificata_u0.pm<br>Sta<br>Provin<br>Comu<br>Indirit<br>DOMICILIO (COMPILARE SOLO SE DIVERSO DAL<br>Sta<br>Provin<br>Comu<br>Indirit<br>RECAPITI (SPECIFICARE ALMENO UN RECAPITO<br>Pref. e numero di Telefo<br>Numero di Telefo<br>Numero di Cellut<br>EMAIL                                                                                                    | nto IITALIA<br>cia VERONA<br>veRONA<br>zzo VIA FIUME 1<br>AP 37135<br>LA RESUBENZA)<br>to IITALIA<br>cia VERONA<br>ne VERONA<br>zzo VIA FIUME 1<br>AP 37135<br>TELEFONICO)<br>no +39 33312365478                                                                                                    | Y *<br>Y *<br>Y<br>Y<br>Y<br>Y                       | P + â C ▼ Test configurazione o                        | uesti 🖄 ALMALAUREA - Registr X                               |
| ★ http://www3.almalaurea.it/cgl-bin/ltur/<br>File Modifica Visualiza Preferiti Strumenti ?                                                                                                    | rgistrazione/certificata_00.pm<br>Sta<br>Provin<br>Comu<br>Indiriu<br>C<br>DOMICILIO (COMPILARE SOLO SE DIVERSO DAL<br>Sta<br>Provin<br>Comu<br>Indiriu<br>C<br>RECAPITI (SPECIFICARE ALMENO UN RECAPITO<br>Pref. e numero di Telefo<br>Numero di Cellul<br>EMAIL<br>Utilizza un indirizzo email che consulti al                                                                                                    | Italia           Italia           cia         VERONA           ne         VERONA           zzo         VIA FIUME 1           AP         37135           LA RESIDENZA)         Italia           ito         ITALIA           veRona         veRona           zzo         VIA FIUME 1           AP         37135           TELEFONICO)         italia           ne         +39 33312365478           witualmente.         vitualmente.                                                                                                    |                                                      | P - â C ▼ Test configurazione o                        | uesti 🖄 ALMALAUREA - Registr X 🗈 🖈 🔅                         |
| En http://www3.almalaurea.it/cgi-bitv/tau/<br>File Modifica Visualizza Preferiti Strumenti ?                                                                                                    | rgistrazione/certificata_00.pm Sta Provin Comu Indiriu C DOMICILIO (COMPILARE SOLO SE DIVERSO DAL Sta Provin Comu Indiriu C RECAPITI (SPECIFICARE ALMENO UN RECAPITO Pref. e numero di Telefo Numero di Celluli EMAIL Utilizza un indirizzo email che consult al Se stai inserendo la mail istluzionale ch                                                                                                    | tto ITALIA<br>cia VERONA<br>ne VERONA<br>zzo VIA FIUME 1<br>AP 37135<br>LA RESIDENZA)<br>sto ITALIA<br>VERONA<br>ne VERONA<br>NA FIUME 1<br>AP 37135<br>TELEFONICO)<br>no<br>+39 33312365478<br>situalmenta.<br>si tuo Ateneo ti ha fornito, a                                                                                                    |                                                      | P - a c ✓ Test configurazione o                        | uesti ▲ ALMALAUREA - Regist ×                                |
| ▶ https://www3.atmalaurea.it/cgi-biiv/lau/<br>File Modifica Vaualiza Preferiki Strumenti ?                                                                                                    | egistrazione/certificata_s0.pm Sta Provin Comu Indiria C DOMICILIO (COMPILARE SOLO SE DIVERSO DAL Sta Provin Comu Indiria C RECAPITI (SPECIFICARE ALMENO UN RECAPITO Pref. e numero di Telefo Numero di Cellut EMAIL Utilizza un indirizzo email che consulti al Se stai inserendo la mail istituzionale ch                                                                                                    | ato ITALIA<br>cia VERONA<br>re VERONA<br>zo VIA FIUME 1<br>AP 37135<br>LA RESIDENZA)<br>ato ITALIA<br>VERONA<br>re VERONA<br>re VERONA<br>VERONA<br>VERONA<br>VERONA<br>VERONA<br>VERONA<br>VERONA<br>VERONA<br>VERONA<br>VERONA<br>VERONA                                                                        | V *                                                  | P • a c ✓ Test configurazione o                        | uesti ▲ ALMALAUREA - Registr ×                               |
| Nodifica Visualiza Preferiti Strumenti ?                                                                                                    | rgistrazione/certificata_s0.pm<br>So<br>Provin<br>Comu<br>Indiri<br>DOMICILIO (COMPILARE SOLO SE DIVERSO DAL<br>DOMICILIO (COMPILARE SOLO SE DIVERSO DAL<br>So<br>Provin<br>Comu<br>Indiri<br>C<br>RECAPITI (SPECIFICARE ALMENO UN RECAPITO<br>Pref. e numero di Telefo<br>Numero di Cellul<br>EMAIL<br>Utilizza un indirizzo email che consulti al<br>Se stai inserendo la mail istituzionale ch<br>Er                                                                                                    | III ALIA<br>Cia VERONA<br>ne VERONA<br>zo VIA FIUME 1<br>AP 37135<br>LA RESIDENZA)<br>III ALIA<br>Cia VERONA<br>ne VERONA<br>zo VIA FIUME 1<br>AP 37135<br>TELEFONICO)<br>no<br>iII uo Ateneo ii ha fornito, a<br>situalmente.<br>si tuo Ateneo ii ha fornito, a<br>situalmente.<br>si tuo Ateneo ii ha fornito, a<br>situalmente.<br>si tuo Ateneo ii ha fornito, a<br>situalmente.<br>si tuo Ateneo ii ha fornito, a<br>situalmente.<br>si tuo Ateneo ii ha fornito, a<br>situalmente.<br>si tuo Ateneo ii ha fornito, a<br>situalmente.<br>si tuo Ateneo ii ha fornito, a<br>situalmente.                                                                                                    | V *                                                  | P - â C                                                | uesti ▲ ALMALAUREA - Registr × ∩ ☆ ③                         |
| ▶ https://www3.almalaurea.it/cgl=biiv/lau/<br>Pie Modifica Visualiza Preferiti Strumenti ?                                                                                                    | gistrazione/certificata_u0.pm<br>Sta<br>Provin<br>Comu<br>Inditi<br>C<br>DOMICILIO (COMPILARE SOLO SE DIVERSO DAL<br>Sta<br>Provin<br>Comu<br>Inditi<br>C<br>RECAPITI (SPECIFICARE ALMENO UN RECAPITO<br>Pref. e numero di Telefo<br>Numero di Telefo<br>Numero di Telefo<br>Sta inserendo la mali stituzionale ch<br>Err                                                                                                    | II ALIA<br>CIA VERONA<br>II VERONA<br>II VERONA<br>II VIA FIUME 1<br>AP 37135<br>LA RESIDENZA)<br>II OLA FILME 1<br>AP 37135<br>II VERONA<br>II ALIA<br>CIA VERONA<br>II ALIA<br>CIA VERONA<br>II ALIA<br>II ALIA<br>CIA VERONA<br>II ALIA<br>II ALIA | V *<br>V *<br>V *                                    | P + ≧ C ▼ Test configurazione o                        | uesti 🖄 ALMALAUREA - Registr X                               |
| ▶ http://www3.almalaurea.it/cgl-bitv/lau/<br>File Modifica Visualiza Preferiti Strumenti ?                                                                                                    | egistrazione/certificata_00.pm<br>Sta<br>Provin<br>Comu<br>Indirit<br>DOMICILIO (COMPILARE SOLO SE DIVERSO DAL<br>Sta<br>Provin<br>Comu<br>Indirit<br>C<br>RECAPITI (SPECIFICARE ALMENO UN RECAPITO<br>Pref. e numero di Telefo<br>Numero di Telefo<br>Numero di Cellul<br>EMAIL<br>Utilizza un indirizzo email che consulti al<br>Se stai inserendo la mail istituzionale ch<br>Err                                                                                                    | no ITALIA<br>cia VERONA<br>re VERONA<br>zo VIA FIUME 1<br>AP 37135<br>LA RESIDENZA)<br>no ITALIA<br>cia VERONA<br>re VERONA<br>re VERONA<br>RE VERONA<br>RE VERONA<br>RE VERONA<br>RE VERONA<br>RE VERONA<br>RE VERONA<br>RE VERONA<br>RE VERONA<br>R                                                                          | V *<br>V *<br>V *                                    | P + a C ▼ Test configurazione o                        | uesti. ALMALAUREA - Registr X                                |
| Nodifica Visualiza Preferiti Strumenti ?                                                                                                    | rgistrazione/certificata_00.pm<br>Sta<br>Provin<br>Comu<br>Indiriu<br>C<br>DOMICILIO (COMPILARE SOLO SE DIVERSO DAL<br>Sta<br>Provin<br>Comu<br>Indiriu<br>C<br>RECAPITI (SPECIFICARE ALMENO UN RECAPITO<br>Pref. e numero di Telefo<br>Numero di Cellul<br>EMAIL<br>Utilizza un indirizzo email che consulti al<br>Se stai inserendo la mai istituzionale ch<br>Err                                                                                                    | no ITALIA<br>VERONA<br>veRONA<br>zo VIA FIUME 1<br>AP 37135<br>LA RESIDENZA)<br>ato ITALIA<br>veRONA<br>zo VIA FIUME 1<br>AP 37135<br>TELEFONICO)<br>no + 39 33312365478<br>situalmente.<br>situalmente.<br>situalme                                                                                                    | V *                                                  | P + a C ▼ Test configurazione o                        | uesti 🕼 ALMALAUREA - Registr X                               |
| The Modifica Visualizza Preferiti Strumenti ?                                                                                                    | rgistrazione/certificata_00.pm Sta Provin Comu Indiriu C DOMICILIO (COMPILARE SOLO SE DIVERSO DAL Sta Provin Comu Indiriu C RECAPITI (SPECIFICARE ALMENO UN RECAPITO Pref. e numero di Telefo Numero di Cellul EMAIL Utilizza un indirizzo email che consulti al Se stai inserendo la mail istituzionale ch Err Consocio Interuniversitario AlmaLaurea, tel. 051 0038910051                                                                                                    | tto ITALIA<br>ito ITALIA<br>VERONA<br>ito VERONA<br>izo VIA FIUME 1<br>AP 37135<br>LA RESIDENZA)<br>ito ITALIA<br>cia VERONA<br>ito ITALIA<br>cia VERONA<br>ito ITALIA<br>cia VERONA<br>ito ITALIA<br>cia VERONA<br>ito ITALIA<br>cia VERONA<br>ito ITALIA<br>cia VERONA<br>ito ITALIA<br>cia VERONA<br>ito ITALIA<br>cia VERONA<br>ito ITALIA<br>cia VERONA<br>ito ITALIA<br>cia VERONA<br>ito ITALIA<br>ito ITALIA<br>ito ITALIA<br>ito ITALIA<br>ito ITALIA<br>ito ITALIA<br>ito ITALIA<br>ito ITALIA<br>ito ITALIA<br>ito ITALIA<br>ito ITALIA<br>ito ITALIA<br>ito ITALIA<br>ito ITALIA<br>ito ITALIA<br>ito VERONA<br>ito ITALIA<br>ito ITALIA<br>ito                                                                                                    | V *<br>V *<br>V *<br>V *<br>Second Compared attive a | P - ≧ C ▼ Test configurazione o                        |                                                              |
| Piłe Modifica Vaualizza Preferiki Strumenti ?                                                                                                    | rgistrazione/certificata_s0.pm Sta Provin Com Indiria C DOMICILIO (COMPILARE SOLO SE DIVERSO DAL DOMICILIO (COMPILARE SOLO SE DIVERSO DAL Sta Provin Com Indiria C RECAPITI (SPECIFICARE ALMENO UN RECAPITO Pref. e numero di Telefo Numero di Cellul EMAIL Utilizza un indirizzo email che consulti al Se stai inserendo la mail istituzionale ch Em Consorzio Interuniversitario ArmaLaurea, tel. 051 008910901 Tuti i servici dedicata alte aciende vengono effettuati da AmaL                                                                                                    | to ITALIA<br>cia VERONA<br>ne VERONA<br>zz VIA FIUME 1<br>AP 37135<br>LA RESIDENZA)<br>sto ITALIA<br>cia VERONA<br>zz MA FIUME 1<br>AP 37135<br>TELEFONICO)<br>no<br>+39 33312365478<br>situamente.<br>situamente.<br>sit                                                                                                    |                                                      | P ← B C ▼ Test configurazione o                        |                                                              |
| E Modifica Visualiza Preferiti Srumenti ?                                                                                                    | rgistrazione/certificata_s0.pm Sta Provin Comu Inditi C DOMICILIO (COMPILARE SOLO SE DIVERSO DAL Sta Provin Comu Inditi C RECAPITI (SPECIFICARE ALMENO UN RECAPITO Pref. e numero di Telefo Numero di Cellul EMAIL Utilizza un indirizzo email che consulti al Se stai inserendo la mail istiluzionale ch Email Email Em | Ito IITALIA Cia VERONA ne VERONA Zo VIA FIUME 1 AP 37135 LA RESIDENZA) Ito IITALIA Cia VERONA ne VERONA Zo VIA FIUME 1 AP 37135 TELEFONICO) no Hall fancesco nicita@un putualmente. Bil tuo Ateneo ti ha fornito, a Bill fancesco nicita@un putualmente. Bill fancesco nicita@un putualmente. Bill fancesco nicita                                                                                                    |                                                      | P ← C ▼ Test configurazione o<br>reche dopo la faurea. |                                                              |

# 5) Conferma finale

Viene presentato un riepilogo dei dati inseriti, verificare e procedere con l'ultima fase della registrazione cliccando su "Procedi"

| 1 4 ** 0 *                                     |                                              | CONTRACTOR AND A STRATEGY Mount find |                              |                               | 0 ×   |
|------------------------------------------------|----------------------------------------------|--------------------------------------|------------------------------|-------------------------------|-------|
| A https://www3.almalaurea.it/cgi-bin/lau/reg   | istrazione/certificata_s1.pm                 | . م                                  | 🔒 🖒 🛹 Test configurazione qu | esti 🛆 ALMALAUREA - Registr 🗙 | 命 🛣 🎕 |
| File Modifica Visualizza Preferiti Strumenti ? |                                              |                                      |                              |                               |       |
|                                                | Cognome                                      | PAPERONE                             |                              |                               | ^     |
|                                                | Nome                                         | ZIO                                  |                              |                               |       |
|                                                | Sesso                                        | м                                    |                              |                               |       |
|                                                | Data di nascita                              | 01-01-1980                           |                              |                               |       |
|                                                | Stato di Nascita                             | ITALIA                               |                              |                               |       |
|                                                | Provincia di Nascita                         | VERONA                               |                              |                               |       |
|                                                | Comune di Nascita                            | Verona                               |                              |                               |       |
|                                                | RESIDENZA                                    |                                      |                              |                               |       |
|                                                |                                              |                                      |                              |                               |       |
|                                                | Stato                                        | ITALIA                               |                              |                               |       |
|                                                | Provincia                                    | VERONA                               |                              |                               |       |
|                                                | Comune                                       | VERONA                               |                              |                               |       |
|                                                | Indirizzo                                    | VIA FIUME 1                          |                              |                               |       |
|                                                | САР                                          | 37135                                |                              |                               |       |
|                                                | DOMICILIO (COMPILARE SOLO SE DIVERSO DALLA R | ESIDENZA)                            |                              |                               |       |
|                                                | 54-4-                                        | 174114                               |                              |                               |       |
|                                                | Brovinsia                                    | VEDONA                               |                              |                               |       |
|                                                | Comune                                       | VERONA                               |                              |                               |       |
|                                                | Indirizzo                                    | VIA FUIME 1                          |                              |                               |       |
|                                                | CAP                                          | 37135                                |                              |                               |       |
|                                                | RECAPITI (SPECIFICARE ALMENO UN RECAPITO TEL | EEQNICO)                             |                              |                               |       |
|                                                |                                              |                                      |                              |                               |       |
|                                                | Pref. e numero di Telefono                   | non indicato                         |                              |                               |       |
|                                                | Numero di Cellulare                          | +39 33312365478                      |                              |                               |       |
|                                                | EMAIL                                        |                                      |                              |                               |       |
|                                                |                                              | 4                                    |                              |                               |       |
|                                                | Email                                        | francesco.nicita@univr.it            |                              |                               |       |
|                                                |                                              | INDIETRO PROCEDI                     |                              |                               |       |
|                                                |                                              |                                      |                              |                               |       |
|                                                |                                              | ×.                                   |                              |                               | ~     |
|                                                |                                              |                                      |                              |                               |       |

## 6) Scelta credenziali AlmaLaurea

Scegliere una password. Con queste credenziali potrai accedere al tuo curriculum vitae tramite AlmaGo.

|                                                |                                                                                                    |                                                                                                    | the second second second                                                                                                    | Constraints - Marcal Street                                                                                 |                                                                                                    |                                                                                                  |                          |       |
|------------------------------------------------|----------------------------------------------------------------------------------------------------|----------------------------------------------------------------------------------------------------|----------------------------------------------------------------------------------------------------|----------------------------------------------------------------------------------------------------|----------------------------------------------------------------------------------------------------|--------------------------------------------------------------------------------------------------|--------------------------|-------|
|                                                | registrazione/certificata_s2.pm                                                                                                    |                                                                                                    |                                                                                                    |                                                                                                    | 5 <b>≙</b> ≁ Q                                                                                                    | <ul> <li>Test configurazione questi</li> </ul>                                                   | 📥 ALMALAUREA - Registr 🗵 | 6 🖈 🕸 |
| Eile Modifica Visualizza Preferiti Strumenti ? |                                                                                                    |                                                                                                    |                                                                                                    |                                                                                                    |                                                                                                    |                                                                                                  |                          |       |
|                                                | dal 1994 Consorzio Intern<br>AD ALMAL<br>Un ponte fra Università e mondo del lave                                                                                                    | niversitario<br>AUREA<br>pro e delle professioni                                                                                                    |                                                                                                    |                                                                                                    |                                                                                                    |                                                                                                  |                          |       |
|                                                | Registrazion                                                                                                    | e: definizion                                                                                                    | e delle cred                                                                                                    | lenziali                                                                                                    |                                                                                                    |                                                                                                  |                          |       |
|                                                | 1 DATI ANAGRAFICI                                                                                                    | 2 TITOLO DI STUDIO                                                                                                    | 3 consenso                                                                                                    | 4 RECAPITIE<br>PASSWORD                                                                                     |                                                                                                    |                                                                                                  |                          |       |
|                                                | Scegli una password compr<br>(i campi contrassegnati con                                                                                                    | esa tra 8 e 20 caratteri che s<br>il simbolo 🔹 sono obbligato                                                                                                    | iia, per te, semplice da rico<br>ri)                                                                                                  | ordare e inseriscila qui sotto.                                                                             |                                                                                                    |                                                                                                  |                          |       |
|                                                |                                                                                                    | Scegli la password<br>Inserisci nuovamente<br>la password                                                                                                    | •••••                                                                                                    | 0                                                                                                    |                                                                                                    |                                                                                                  |                          |       |
|                                                | Domanda e risposta segreta                                                                                                    | verranno utilizzate in caso d<br>risposta (es. il nor<br>il no                                                                                                    | Imposta la tua d<br>i smarrimento della passw<br>me del tuo primo animale d<br>ome del gatto<br>Scegli la                             | Iomanda segreta<br>iord per verificare la tua identit<br>domestico, il nome del tuo prin<br>orisposta       | tà. Scegli una domanda alla quale<br>no insegnante)                                                                          | solo tu sai dare una                                                                             |                          |       |
|                                                |                                                                                                    | mia                                                                                                    | IO<br>SA                                                                                                    |                                                                                                    |                                                                                                    |                                                                                                  |                          |       |
|                                                |                                                                                                    |                                                                                                    |                                                                                                    | 1                                                                                                    |                                                                                                    |                                                                                                  |                          |       |
|                                                | Consorzio Interuniversitario AlmaLau<br>Tutti i servizi dedicati alle aziende vei<br>di ricerca e selezione del personale (<br>via provvisoria prot. 39/15554 del 27/<br>Causa tentativi utilizzo fraudolento de<br>posta elettronica validi ed autorizzati | rea, tel. 051 6088919051 6088<br>ngono effettuati da AlmaLaurea<br>scritta all'Albo delle agenzie di<br>11/2013).<br>Il nome AlmaLaurea, mediante<br>sono quelli riportati su questo s | 8919 - p.iva 02120391202<br>a srl, società interamente cor<br>lavoro sez. IV - autorizzazio<br>posta elettronica e nomi di o<br>ilto. | ntrollata dal Consorzio AlmaLaur<br>ne definitiva Prot. N. 0001543 de<br>dominio, si avverte che questo è i | sa, autorizzata dal Ministero del Lavo<br>I 21/01/2008) e all'attività di intermec<br>l'unico sito web ufficiale di AlmaLaun | ro all'esercizio dell'attività<br>liazione (autorizzazione in<br>sa e che gli unici indirizzi di |                          |       |

A questo punto verrà visualizzata la pagina di AlmaGo, da dove successivamente si potrà aggiornare il proprio curriculum vitae. Per compilare il questionario dalla finestra pop-up scegliere "Vai alla compilazione"

| ( 🕀 https://www3.almalaurea.it/coi-bin/ | lau/laureati/cv/go_home                                                                                                    | 🔎 👻 🚔 🖒 🗹 Test configurazione questi 🔥 Almal aurea - AlmaGO 🛛 🗙                                      | 🗌 🏠 🔂 |
|-----------------------------------------|----------------------------------------------------------------------------------------------------|----------------------------------------------------------------------------------------------------|-------|
| Modifica Visualizza Preferiti Strumenti | ?                                                                                                    |                                                                                                    | 00 00 |
|                                         | 🖂 Contatti 🔒 Logout                                                                                                    | Italiano Cerca nel sito D                                                                            |       |
|                                         | dal 1994<br>Consorzio Interuniversitario<br>ALMALAUREA<br>Un ponte fra Università e mondo del Invoro e delle professioni                                                                                                    | A ITALIANA DI FISICA- ITALIAN PHYSICAL SOCIETY<br>L. SCHOOL, OF PHYSICS «ENRICO FERMI»<br>CORSI 2017 |       |
|                                         | HOME CHI SIAMO STUDENTI E LAUREATI AZIENDE                                                                                                    | UNIVERSITÀ MEDIA                                                                                     |       |
|                                         | Home + Studenti e laureati + almaGOI                                                                                                    |                                                                                                    |       |
|                                         |                                                                                                    | Livello di completezza del tuo curriculum vitae                                                      |       |
|                                         | bentomato ZIO PAPENONE   La tua e-mail: trancesco.nicita@univr.it                                                                                                    | 20%                                                                                                  |       |
|                                         | AlmaGO                                                                                                    | » Indica cosa vuoi diventare e dove vuoi lavorare!                                                   |       |
|                                         | Attenzione!                                                                                                    |                                                                                                    |       |
|                                         | È richiesta la compilazione del questionario.<br>Puoi decidere se procedere alla compilazione oppure accedere alla tua area pers                                                                                                    | ONALE (AlmaGO)                                                                                       |       |
|                                         |                                                                                                    | * VISUALIZZA IL TUO CV IN FORMATO EUROPASS                                                           |       |
|                                         | i miei titoli                                                                                                    | SUGGERIMENTI PER L'AGGIORNAMENTO DEL CV                                                              |       |
|                                         | AGGIONGI UN TITOLO DI STUDIO                                                                                                    |                                                                                                    |       |
|                                         | Università degli Studi di VERONA<br>Dipartimento di FILOSOFIA PEDAGOGIA e PSICOLOGIA<br>FILOSOFIA                                                                                                    | HAI BISOGNO DI AIUTO? CONSULTA LE FAQ.                                                               |       |
|                                         | L-5-FLOSOFIA<br>Laurea di primo livelo (3 anni)                                                                                                    | ALMAGO!                                                                                              |       |
|                                         | il mio pannello di controllo                                                                                                    | • EVENTI                                                                                             |       |
|                                         | Aggiorna il tuo Curriculum Vitae<br>Leuricula aggiornati sono i più richesti dalle<br>ariendo e nicheba e angute, l'aliane ad estarea<br>Tante opportunità per la tua carriera nelle maggiori<br>crittà traina e Aggiriano 1024. (Sarget Dev. Vinita) | OFFERTE DI LAVORO/TIROCINI                                                                           |       |
|                                         | Completation anche in indiese!                                                                                                    |                                                                                                    |       |

# **Questionario Immatricolati**

| No. of Concession, Name                                       | Revers that as provide a sequence. Hence had                                                                                                    |                     |                  |                           | - 0 × |
|---------------------------------------------------------------|----------------------------------------------------------------------------------------------------|---------------------|------------------|---------------------------|-------|
| 🗲 🐵 🗠 https://www2.almalaurea.it/cgi-asp/lau/questionari/Pagi | inalngresso.aspx P                                                                                                    | - 🖴 🖒 🗹 Test config | gurazione questi | 📣 Compilazione Question 🗵 | h 🚖 😳 |
| File Modifica Visualizza Preferiti Strumenti ?                |                                                                                                    |                     |                  |                           |       |
| ALMALAUREA                                                    |                                                                                                    |                     |                  |                           |       |
|                                                               |                                                                                                    |                     |                  |                           |       |
|                                                               |                                                                                                    |                     |                  |                           |       |
|                                                               | Questionario immatricolati                                                                                                    |                     |                  |                           |       |
|                                                               | Il Consorzio Interuniversitario Almai aurea e la Tua Università ti danno il benvenuto                                                                            |                     |                  |                           |       |
|                                                               |                                                                                                    |                     |                  |                           |       |
|                                                               | Rispondendo al questionario AlmaLaurea per gli immatricolati consentirai al tuo ateneo e all'intero sistema universi<br>ricavare utili elementi per migliorarsi. | itario italiano di  |                  |                           |       |
|                                                               |                                                                                                    |                     |                  |                           |       |
|                                                               |                                                                                                    |                     |                  |                           |       |
|                                                               | Compila o modifica il guestionario                                                                                                    |                     |                  |                           |       |
|                                                               |                                                                                                    |                     |                  |                           |       |
|                                                               | Fill in or modify the questionnaire                                                                                                    |                     |                  |                           |       |
|                                                               |                                                                                                    |                     |                  |                           |       |
|                                                               |                                                                                                    |                     |                  |                           |       |
|                                                               |                                                                                                    |                     |                  |                           |       |
|                                                               | TORNA AD ALMAGO!                                                                                                    |                     |                  |                           |       |
|                                                               |                                                                                                    |                     |                  |                           |       |
|                                                               |                                                                                                    |                     |                  |                           |       |
|                                                               |                                                                                                    |                     |                  |                           |       |
|                                                               |                                                                                                    |                     |                  |                           |       |
|                                                               |                                                                                                    |                     |                  |                           |       |
|                                                               |                                                                                                    |                     |                  |                           |       |
|                                                               |                                                                                                    |                     |                  |                           |       |
|                                                               |                                                                                                    |                     |                  |                           |       |
|                                                               |                                                                                                    |                     |                  |                           |       |
|                                                               |                                                                                                    |                     |                  |                           |       |
|                                                               |                                                                                                    |                     |                  |                           |       |
|                                                               |                                                                                                    |                     |                  |                           |       |
|                                                               |                                                                                                    |                     |                  |                           |       |
|                                                               |                                                                                                    |                     |                  |                           |       |
|                                                               |                                                                                                    |                     |                  |                           |       |

Il questionario si articola in 6 sezioni:

Esperienza scolastica

Notizie sull'orientamento

Notizie sulla famiglia

Situazione lavorativa

Precedenti esperienze universitarie e formative

#### Domande extra specifiche per l'Ateneo di Verona

Ti chiediamo di rispondere attentamente a tutte le domande del questionario in quanto le informazioni e le opinioni che fornirai serviranno all'Ateneo di Verona per orientare meglio la propria offerta formativa e migliorare i servizi rivolti ai nuovi studenti come te.

#### Contatti

Per eventuali difficoltà o dubbi nell'uso della piattaforma AlmaLaurea da parte degli studenti supporto.laureati@almalaurea.it (studenti e laureati)